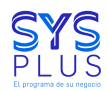

VERSION 1.0

Manual de usuario - SYSPLUS AppInventarios

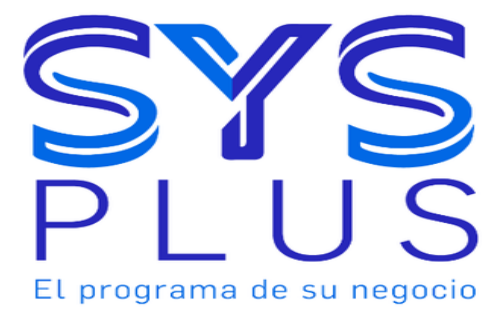

Elaborado por:

SOFTWARE Y SERVICIOS INFORMATICOS S.A.S

https://www.sysplus.com.co/

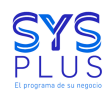

### CONTENIDO

| 1.Información sobre derechos de autor. |    |
|----------------------------------------|----|
| 2. Introducción.                       | 3  |
| 3. Información sobre el manual.        | 3  |
| 4. Instalación de la aplicación.       | 3  |
| 4.2 Configuración.                     | 5  |
| 4.3 Ingreso a la aplicación.           | 5  |
| 4.4 Uso de la aplicación.              | 7  |
| 4.4.1 Entradas.                        | 7  |
| 4.4.2 Salidas.                         | 12 |
| 4.4.3 Traslados                        | 14 |
| 4.4.4 Remisión de compra               | 15 |
| 4.4.5 Orden de compra                  | 16 |
| 4.4.5 Remisión de venta                | 17 |

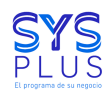

## 1.Información sobre derechos de autor.

Nuestra aplicación de alistamiento de **SYSPLUS**, es un código desarrollado por el equipo de trabajo de ingenieros el cual se encuentra registrado ante la **DIRECCIÓN NACIONAL DE DERECHOS DE AUTOR - UNIDAD ADMINISTRATIVA DEL MINISTERIO DE INTERIOR**, entidad que se encarga de velar los derechos de autor, de acuerdo con el certificado de soporte lógico.

Si desea obtener información sobre las normas asociadas sobre este registro usted podrá ingresar a la siguiente pagina <u>http://derechodeautor.gov.co/</u>.

## 2. Introducción.

Sysplus es una empresa dedicada al diseño, desarrollo e implementación de aplicaciones de software, Utilizando herramientas de última tecnología para Satisfacer las necesidades de empresas comercializadoras de bienes y servicios; ofreciendo productos y servicios de calidad, generando confianza y crecimiento para nuestros clientes, colaboradores, accionistas y contribuyendo al desarrollo del país.

## 3. Información sobre el manual.

En este manual, cada uno de nuestros usuarios de **SYSPLUS** que cuenten con la aplicación de **AppInventarios**, encontrará una guía sobre la instalación y uso de la aplicación.

## 4. Instalación de la aplicación.

Para realizar la descarga de la aplicación, se procederá a hacer el envío del link de descarga con la versión más reciente de la aplicación o con la versión que se esté usando.

#### 4.1 instalación.

Una vez descargada se va a presionar en la opción de abrir y se mostrará la siguiente pantalla.

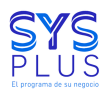

VERSION 1.0

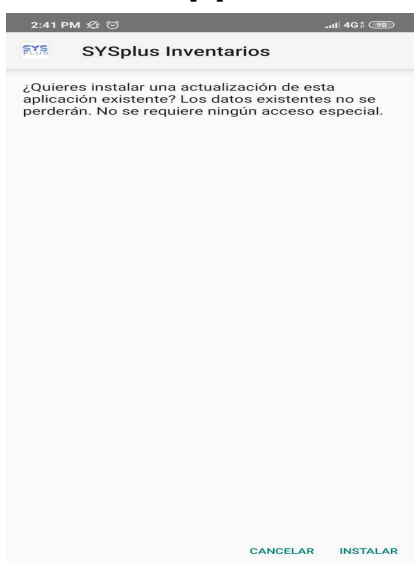

En esta pantalla se va presionar la opción de instalar posiblemente google les pida una autorización para instalar la aplicación, los va a dirigir para activarla y poder seguir con la instalación.

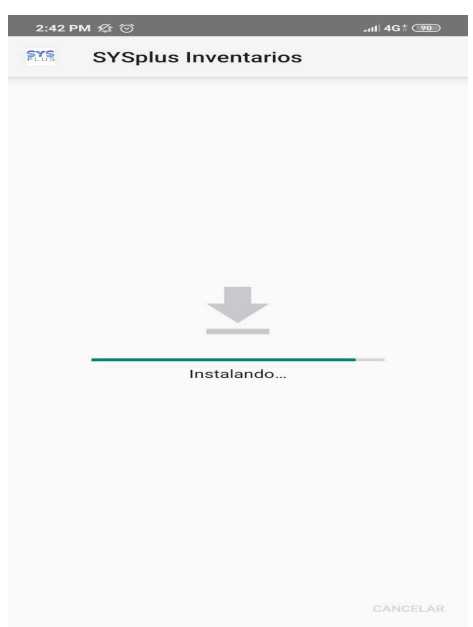

Cuando la hayan instalado les va mostrar la pestaña anterior y van a pulsar en abrir y se verá la siguiente pantalla.

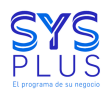

VERSION 1.0

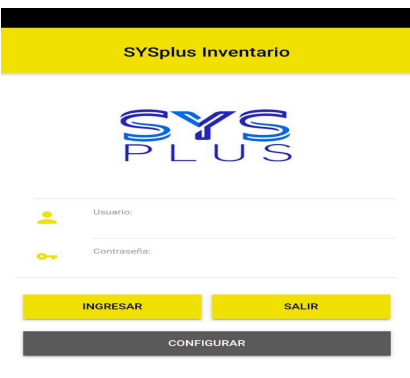

#### 4.2 Configuración.

Una vez en la aplicación lo primero que se va realizar es configurarla, como se muestra en la imagen, en la parte inferior se encuentra un botón que dice **CONFIGURAR**, para ingresar a esta opción se va a realizar por medio de un usuario y contraseña que se brindará desde **SYSplus**, como se observa en la siguientes imágenes.

| SYSplus Inventario    | SYSplus Inventarios - Configuraciones                                                                   |
|-----------------------|----------------------------------------------------------------------------------------------------|
| <b>SYS</b><br>Plus    | JOSE DAVID DUENAS<br>Configuraciones Generales App<br>IP Servidor<br>192.168.0.27<br>Discentoio SVStius |
| Usuario:<br>103478566 | C\SYSplus<br>Codigo Compania<br>123                                                                     |
| Contraseña:           | Mostrar Orden de Compra                                                                                 |
| INGRESAR SALIR        |                                                                                                    |
| CONFIGURAR            |                                                                                                    |
|                       |                                                                                                    |
|                       |                                                                                                    |
|                       |                                                                                                    |
|                       |                                                                                                    |
|                       | GUARDAR Y SALIR 🐟                                                                                       |

#### 4.3 Ingreso a la aplicación.

Una vez que se termine la configuración de la app van a ingresar a la aplicación con los usuarios, este es el mismo que está en sysplus, al diligenciar deberia quedar asi:

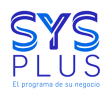

VERSION 1.0

| SYSplus I          | nventario |  |
|--------------------|-----------|--|
| PL                 | US        |  |
| Usuario:<br>Sysdba |           |  |
| Contraseña:        |           |  |
| INGRESAR           | SALIR     |  |
| CONFIGURAR         |           |  |

Una vez digitadas las credenciales de acceso le van a dar en ingresar y se mostrará la siguiente pantalla, esta puede variar según el usuario ya que va haber un usuario alistador y otro empacador.

| Seleccion de Documento          | Ċ |
|---------------------------------|---|
| Selecciona el tipo de documento |   |
| Entrada mercancia               | 0 |
| Salida mercancia                | 0 |
| Traslado mercancia              | 0 |
| Remision compra                 | 0 |
| Orden de compra                 | 0 |
| Remision venta                  | 0 |

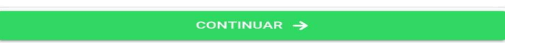

Una vez ingresen a la aplicación se verán las opciones de la imagen anterior y se podrá empezar a trabajar.

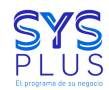

VERSION 1.0

### 4.4 Uso de la aplicación.

Para empezar a usar la aplicación se seleccionará el documento a trabajar, como se observa en la siguiente imagen

| Selección de Documento          | Ċ |
|---------------------------------|---|
| Selecciona el tipo de documento |   |
| Entrada mercancia               | 0 |
| Salida mercancia                | 0 |
| Traslado mercancia              | 0 |
| Remision compra                 | 0 |
| Orden de compra                 | 0 |
| Remision venta                  | 0 |

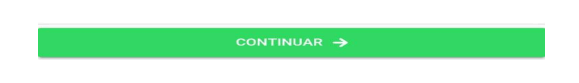

#### 4.4.1 Entradas.

Para comenzar a trabajar en la aplicación, se va a seleccionar un documento en este caso se va hacer el de entrada.

| Seleccion de Documento          | Ċ |
|---------------------------------|---|
| Selecciona el tipo de documento |   |
| Entrada mercancia               | ۲ |
| Salida mercancia                | 0 |
| Traslado mercancia              | 0 |
| Remision compra                 | 0 |
| Orden de compra                 | 0 |
| Remision venta                  | 0 |

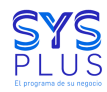

Al pulsar el botón de continuar se va a observar la siguiente pantalla.

| ← Entradas - Encabezado             |                                 |  |
|-------------------------------------|---------------------------------|--|
| Noche Tercera<br>Noche Tercera      | BUSCAR                          |  |
| Nombre Tercero<br>Nombre Tercero    |                                 |  |
| Concepto:<br>Concepto del documento | de entrada                      |  |
| SELECCIONA PREFIJO 🔻                | SELECCIONA BODEGA 🔻             |  |
| 2022                                | orden:<br>Escribe número de ord |  |
| continuar 🔶                         |                                 |  |

se va a seleccionar al tercero o proveedor, se selecciona un prefijo y una bodega también si se tiene alguna orden de compra se puede digitar y se va dar en el botón de continuar.

| Selecciona el prefijo<br>0000<br>Selecciona Prefijo - Seleccion | Selecciona la Bodega<br>SUPERMERCADO                                                                                                    |
|-----------------------------------------------------------------|----------------------------------------------------------------------------------------------------|
| N<br>8<br>N<br>S<br>C<br>C                                      | Centradas - Encabezado Deche Tercera Dego999034 BUSCAR Descar Descar Des |
| SE                                                              | ELECCIONA PREFIJO ▼ SELECCIONA BODEGA ▼<br>2022 orden: 0000000002<br>CONTINUAR →                                                                                                    |

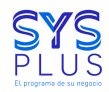

Al darle en continuar se verá la siguiente pantalla.

| Entradas - Agregar artículo  |                                  |  |  |
|------------------------------|----------------------------------|--|--|
| Artículos:                   | Artículos: 0, Entrada total: \$0 |  |  |
| Código:<br>Código Artículo   | + BUSCAR                         |  |  |
| Descripción:<br>Descripción  |                                  |  |  |
| SELEC                        | SELECCIONA UNIDAD 🔻              |  |  |
| Cantidad:<br>0               | Lote:                            |  |  |
| CONSULTAR<br>ARTÍCULOS ORDEN | Q AGREGAR ⊕                      |  |  |
| VER DETALLES                 |                                  |  |  |
| FINALIZAR ENTRADA 🔗          |                                  |  |  |

Una vez en esta pantalla se va buscar el artículo y se podrá validar o consultar los articulos que están en la orden de compra en caso de tener una, como se verá en la siguiente pantalla.

| <ul> <li>Entradas - Busqueda de Articulos</li> <li>Piltrar</li> </ul>                                         |
|----------------------------------------------------------------------------------------------------|
| Codigo: 7702175108460,<br>Descripcion: ABLANDA CARNES<br>BOLSA EL REY x 60g<br>UNIDAD<br>Cantidad Ordenada: 3 |
| Codigo: 7707214500311,<br>Descripcion: ABLANDA CARNES EL<br>CRIOLLITO x 50g<br>UNIDAD<br>Cantidad Ordenada: 2 |
|                                                                                                    |

Cuando hay una orden de compra se debe seleccionar o agregar los artículos que están en esta lista antes de poder seguir con el proceso.

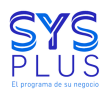

VERSION 1.0

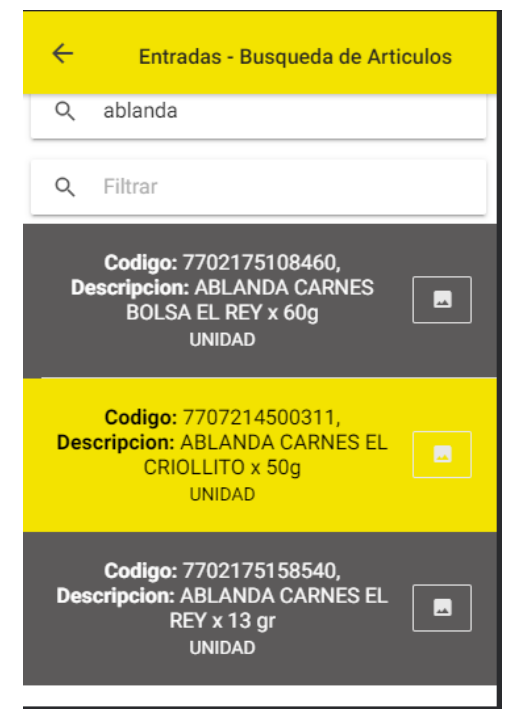

Esta pantalla la veremos al momento de buscar un artículo cuando lo seleccionen se verá de lo siguiente.

| ← Entradas - Agregar artículo                     |                     |  |  |
|---------------------------------------------------|---------------------|--|--|
| Artículos: 0, Entrada total: \$0                  |                     |  |  |
| Código:<br>7702175108460                          | + BUSCAR            |  |  |
| Descripción:<br>ABLANDA CARNES BOLSA EL REY x 60g |                     |  |  |
| UNIDAD 🔻                                          |                     |  |  |
| Cantidad:                                         |                     |  |  |
| 3                                                 | Lote:               |  |  |
| CONSULTAR<br>ARTÍCULOS ORDEN                      | AGREGAR<br>ARTÍCULO |  |  |
| VER DETALLES                                      |                     |  |  |
| FINALIZAR ENTRADA 🏈                               |                     |  |  |

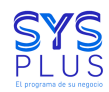

VERSION 1.0

Una vez seleccionado y que se ponga la cantidad le van a dar en agregar artículo y los pueden ver pulsando el botón de ver detalles.

| ← Entradas                      | - Agregar artículo  | <ul> <li>Entradas - Detalle Entradas</li> </ul>                                                                      |
|---------------------------------|---------------------|----------------------------------------------------------------------------------------------------|
| Artículos: 2, Entr              | rada total: \$7,500 | Artículos: 2, Entrada total: \$7,500<br>Q Filtrar                                                                    |
| Código Artículo<br>Descripción: | + BUSCAR            | Cod: 7702175108460, Des: ABLANDA<br>CARNES BOLSA EL REY x 60g<br>Canto: 3, Cuerpo: , Precio: \$1,900, Total: \$5,700 |
| SELECCION                       | A UNIDAD 👻          | Cod: 7707214500311, Des: ABLANDA<br>CARNES EL CRIOLLITO x 50g<br>Canto: 2, Cuerpo: , Precio: \$900, Total: \$1,800   |
| Cantidad:<br>0                  | Lote:               |                                                                                                    |
| CONSULTAR<br>ARTÍCULOS ORDEN    | AGREGAR<br>ARTÍCULO |                                                                                                    |
| VER DET.                        | ALLES 🚍             |                                                                                                    |
| FINALIZAR E                     | entrada 🏈           |                                                                                                    |

Una vez agregados los artículos que estaban en la orden, le van a dar en finalizar entrada y se verá la siguiente pantalla o mensaje.

|                    | Selección de Documento                            | ወ |  |  |  |
|--------------------|---------------------------------------------------|---|--|--|--|
|                    | Selecciona el tipo de documento                   |   |  |  |  |
| entra              | da mercacia                                       | 0 |  |  |  |
| sali               | Fata da ancha da                                  | 0 |  |  |  |
| tras<br>Ren<br>ord | satisfactoriamente con el<br>numero<br>0000000356 | 0 |  |  |  |
|                    |                                                   | 0 |  |  |  |
|                    |                                                   | 0 |  |  |  |
| rem                | DE ACUERDO                                        | 0 |  |  |  |
| 1                  |                                                   |   |  |  |  |
| CONTINUAR ->       |                                                   |   |  |  |  |

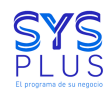

VERSION 1.0

#### 4.4.2 Salidas.

Para continuar usando la aplicación se seleccionará el documento a trabajar, como se observa en la siguiente imagen la siguiente es salida de mercancía.

| Selección de Documento          |   |
|---------------------------------|---|
| Selecciona el tipo de documento |   |
| entrada mercacia                | 0 |
| salida mercaderia               | ۲ |
| traslado mercaderia             | 0 |
| Remision compra                 | 0 |
| orden de compra                 | 0 |
| remision venta                  | 0 |
| continuar ->                    |   |

Al pulsar el botón de continuar se va a observar la siguiente pantalla.

| ← Salidas - Encabezado                                                                                                    |           |  |  |
|----------------------------------------------------------------------------------------------------|-----------|--|--|
| Noche Tercera                                                                                                    | USCAR     |  |  |
| Nombre Tercero<br>Nombre Tercero                                                                                                    |           |  |  |
| Concepto:<br>Concepto del documento de salida                                                                                                    | RODEGA 💌  |  |  |
| Image: Second and the second and the second and the | nero de ( |  |  |
| continuar $\rightarrow$                                                                                                    |           |  |  |

se va a seleccionar al tercero o proveedor, se selecciona un prefijo y una bodega también si se tiene alguna orden de compra se puede digitar y se va dar en el botón de continuar.

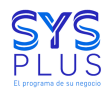

VERSION 1.0

| Selecciona el prefij<br>0000<br>Selecciona Prefijo V Selec |                                                                              | Selec<br>SUPERMERCADO<br>JENDER                 | cciona la Bodega |
|------------------------------------------------------------|------------------------------------------------------------------------------|-------------------------------------------------|------------------|
|                                                            | Salidas  Nit Tercero 899999034  Nombre Tercero SENA  Concepto: prueba manual | - Encabezado<br>BUSCAR                          |                  |
|                                                            | 0000 - 202                                                                   | SUPERMERCADO ▼<br>Orden:<br>Escribe número de ( |                  |

En la siguiente pantalla, se va a visualizar el proceso para agregar artículos pero en esta ocasión la configuración de validar orden de compra está inactiva por lo cual se verá de la siguiente manera.

| <ul> <li>Salidas - Agregar Item</li> </ul>                                    | ← Salidas - Agregar Item                                  | ← Salidas - Detaile Salidas                                                                                                    |
|-------------------------------------------------------------------------------|-----------------------------------------------------------|----------------------------------------------------------------------------------------------------|
| Items: 0, Total salida: \$0                                                   | Items: 1, Total salida: \$1,192                           | Items: 1, Total salida: \$1,192                                                                                                    |
| Codigo:<br>7702175108460<br>Descripcion:<br>ABLANDA CARNES BOLSA EL REY x 60g | Codigo:<br>Codigo Articulo<br>Pescripcion:<br>Descripcion | Q         Filtrar           Cod: 7702175108460, Des: ABLANDA CARNES BOLSA EL<br>REY x 60g           Gant: 1, Bod: , Precio: \$1,002, Total: \$1,192.38 |
| UNIDAD -                                                                      | SELECCIONA UNIDAD 👻                                       |                                                                                                    |
| Cantidad: SELECCIONA LOTE ~                                                   | Cantidad: SELECCIONA LOTE -                               |                                                                                                    |
| Costo: 1.002 Total: 1.192<br>Observaciones:<br>Observaciones                  | Costo: 0 Total: 0<br>Observaciones:<br>Observaciones      |                                                                                                    |
|                                                                               |                                                           |                                                                                                    |
|                                                                               |                                                           |                                                                                                    |
| AGREGAR ARTICULO 🕤                                                            | AGREGAR ARTICULO                                          |                                                                                                    |
| VER DETALLE 🖬<br>FINALIZAR SALIDA 🌝                                           | VER DETALLE 📑                                             |                                                                                                    |

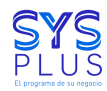

Al finalizar se verá de la siguiente manera.

| <ul> <li>Salidas - Agregar Item</li> </ul>                                       | Seleccion de Documento U                                                     |
|----------------------------------------------------------------------------------|------------------------------------------------------------------------------|
|                                                                                  | Selecciona el tipo de documento                                              |
| Items: 1, Iotal salida: \$1,192                                                  | Entrada mercancia O                                                          |
| Codigo: + BUSCAR                                                                 | Salida mercancia                                                             |
| Descripcion:                                                                     | Traslado mercancia                                                           |
| Descripcion                                                                      | Remision compra                                                              |
| SELECCIONA UNIDAD 👻                                                              | Orden de compra                                                              |
| Cantidad:<br>1<br>Costo:<br>Grabando documento<br>Observaciones<br>Observaciones | Remisi<br>Salida grabada<br>satisfactoriamente con el<br>número<br>000000677 |
| AGREGAR ARTICULO 🚭                                                               |                                                                              |
| VER DETALLE                                                                      |                                                                              |
| FINALIZAR SALIDA 🌀                                                               | CONTINUAR ->                                                                 |

### 4.4.3 Traslados

En traslados se va a ver un formulario parecido a el de entradas y salidas pero se se agrega un nuevo campo que es la bodega de destino, se verá de la siguiente manera.

| Traslados - Encabezado                                                                                                    | C Traslados - Encabezado                                                                                                    | C Traslados - Encabezado                                                                                                    |
|----------------------------------------------------------------------------------------------------|----------------------------------------------------------------------------------------------------|----------------------------------------------------------------------------------------------------|
| Nit Tarcero     BUSCAR       B99999034     BUSCAR       Nombre Tercero     SENA       Concepto:     Prueba       0000 •     SUPERMERCADO •       Supermercado     -       JENDER     -       Observaciones:     Observaciones del documento | Nit Tercero       B99999034       Nombre Tercero       SENA       Concepto:       Prueba       0000 ▼       Selecciona la Bodega       SUPERMERCADO       JENDER       Observaciones: del documento | Nit Tercero<br>B99999034 Nombre Tercero<br>SENA Concepto: Prueba O000  SUPERMERCADO  SUPERMERCADO  SUPERMERCADO  SUPERMERCADO  Coden: 2022/ Orden: Escribe número de orden Observaciones: Observaciones del documento |
|                                                                                                    |                                                                                                    |                                                                                                    |

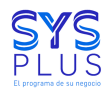

VERSION 1.0

En la siguiente pantalla, se va a visualizar el proceso para agregar y al finalizar se verá de la siguiente manera.

| ← Traslados - Agregar Item                                                        | Seleccion de Documento లి                                   |
|-----------------------------------------------------------------------------------|-------------------------------------------------------------|
|                                                                                   | Selecciona el tipo de documento                             |
| Items: 1, Total traslado: \$1,192                                                 | Entrada mercancia                                           |
| Codigo: + BUSCAR                                                                  | Salida mercancia                                            |
| Codigo Artículo                                                                   | Traslado mercancia                                          |
| Descripcion<br>Descripcion                                                        | Remision compra                                             |
| SELECCIONA UNIDAD 👻                                                               | Orden de compra                                             |
| Cantidad:<br>1<br>Costo:<br>Grabando documento<br>Observaciones:<br>Observaciones | Remisi<br>satisfactoriamente con el<br>número<br>0000000056 |
| AGREGAR ARTICULO 🚭                                                                |                                                             |
| VER DETALLE                                                                       |                                                             |
| FINALIZAR TRASLADO 🔗                                                              | CONTINUAR ->                                                |

### 4.4.4 Remisión de compra

En remisión de compra se va a ver un formulario parecido a el de entradas y salidas pero se le omite el concepto, se verá de la siguiente manera.

| ← Remisión de Compra -<br>Encabezado        |                                                    |
|---------------------------------------------|----------------------------------------------------|
| Nit Proveedor<br>899999034                  | BUSCAR                                             |
| Nombre Proveedor<br>SENA                    |                                                    |
| 0000 👻                                      | SUPERMERCADO 👻                                     |
| 2022/                                       | <b>Orden de Compra:</b><br>Escribe número de order |
| Observaciones:<br>Observaciones del documen | to                                                 |
|                                             |                                                    |
|                                             |                                                    |
|                                             |                                                    |
|                                             |                                                    |

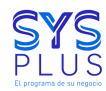

VERSION 1.0

En la siguiente pantalla, se va a visualizar el proceso para agregar y al finalizar se verá de la siguiente manera.

| ← Remisión de Compra - Agregar Item                                            | Remisión de Compra - Agregar Item                                      | Seleccion de Documento                                                          |
|--------------------------------------------------------------------------------|------------------------------------------------------------------------|---------------------------------------------------------------------------------|
| Items: 0, Total remisión de compra: \$0                                        | Items: 1, Total remisión de compra: \$2,261                            | Selecciona el tipo de documento                                                 |
| Codigo:<br>7702175108460                                                       | Codigo: + BUSCAR                                                       | Salida mercancia O                                                              |
| Descripcion:<br>ABLANDA CARNES BOLSA EL REY x 60g                              | Descripcion:<br>Descripcion                                            | Traslado mercancia O                                                            |
| UNIDAD 👻                                                                       | SELECCIONA UNIDAD 👻                                                    | Ordea de compra                                                                 |
| Cantidad:<br>1<br>Costo: 1.900 Total: 2.261<br>Observaciones:<br>Observaciones | Cantidad:<br>1<br>Costo: 0 Total: 0<br>Observaciones:<br>Observaciones | Remisión de compra grabada<br>satisfactoriamente con el<br>número<br>0000000015 |
| AGREGAR ARTICULO 🕒                                                             | AGREGAR ARTICULO  VER DETALLE                                          | CONTRIBUTE -A                                                                   |

### 4.4.5 Orden de compra

En la orden de compra se va a ver un formulario parecido a el de entradas y salidas pero se le omite el concepto, se verá de la siguiente manera.

| Do 🔻    |
|---------|
| DO 🔻    |
| .DO 🔻   |
| .DO 🔻   |
|         |
| de orde |
|         |
|         |
|         |
|         |
|         |
|         |
|         |
|         |

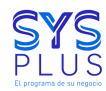

VERSION 1.0

En la siguiente pantalla, se va a visualizar el proceso para agregar y al finalizar se verá de la siguiente manera.

|                                                                                | Conden de Compre - Arreger Item                                        | Seleccion de Documento 😃                                                               |
|--------------------------------------------------------------------------------|------------------------------------------------------------------------|----------------------------------------------------------------------------------------|
| <ul> <li>Orden de Compra - Agregar item</li> </ul>                             |                                                                        | Selecciona el tipo de documento                                                        |
| Items: 0, Total orden de compra: \$0                                           | Items: 1, Total orden de compra: \$2,261                               | Entrada mercancia                                                                      |
| Codigo:                                                                        | Codigo: + BUSCAR                                                       | Salida mercancia                                                                       |
| Descrincion:                                                                   | Descripcion:                                                           | Traslado mercancia                                                                     |
| ABLANDA CARNES BOLSA EL REY x 60g                                              | Descripcion                                                            | Remision compra                                                                        |
| UNIDAD 👻                                                                       | SELECCIONA UNIDAD 👻                                                    | Orden de compra                                                                        |
| Cantidad:<br>1<br>Costo: 1.900 Total: 2.261<br>Observaciones:<br>Observaciones | Cantidad:<br>1<br>Costo: 0 Total: 0<br>Observaciones:<br>Observaciones | Remisi<br>Orden de compra grabada<br>satisfactoriamente con el<br>número<br>o000000023 |
| AGREGAR ARTICULO 🚭                                                             | AGREGAR ARTICULO 🚭                                                     |                                                                                        |
| VER DETALLE                                                                    | VER DETALLE                                                            |                                                                                        |
| FINALIZAR ORDEN DE COMPRA 🥝                                                    | FINALIZAR ORDEN DE COMPRA 🥝                                            | CONTINUAR →                                                                            |

### 4.4.5 Remisión de venta

En remisión de compra se va a ver un formulario parecido a el de entradas y salidas pero se le omite el concepto, se verá de la siguiente manera.

| C Remisión de Venta - Encabezado |               |                                               |  |  |  |  |  |
|----------------------------------|---------------|-----------------------------------------------|--|--|--|--|--|
| Nit Tercero                      |               | BUSCAR                                        |  |  |  |  |  |
| 8999999034                       |               |                                               |  |  |  |  |  |
| Nombre Tercero                   |               |                                               |  |  |  |  |  |
| SENA                             |               |                                               |  |  |  |  |  |
|                                  |               | [                                             |  |  |  |  |  |
| 0000                             | •             | SUPERMERCADO 🔻                                |  |  |  |  |  |
| <i></i>                          |               |                                               |  |  |  |  |  |
|                                  | 2022/         | Factura o Pedido:<br>Escribe púmero de factur |  |  |  |  |  |
| S.,                              |               |                                               |  |  |  |  |  |
|                                  |               |                                               |  |  |  |  |  |
| Observationes                    |               |                                               |  |  |  |  |  |
| Observaciones:<br>Observaciones  | s del documer | nto                                           |  |  |  |  |  |
| Observaciones:<br>Observaciones  | s del documer | nto                                           |  |  |  |  |  |
| Observaciones:<br>Observaciones  | s del documer | nto                                           |  |  |  |  |  |
| Observaciones:<br>Observaciones  | del documer   | nto                                           |  |  |  |  |  |
| Observaciones:<br>Observaciones  | s del documer | nto                                           |  |  |  |  |  |
| Observaciones:<br>Observaciones  | a del documer | nto                                           |  |  |  |  |  |
| Observaciones:<br>Observaciones  | a del documer | 110                                           |  |  |  |  |  |
| Observaciones:<br>Observaciones  | s del documer | 110                                           |  |  |  |  |  |
| Observaciones:<br>Observaciones  | i del documer | nto                                           |  |  |  |  |  |
| Observaciones:<br>Observaciones  | i del documer | nto                                           |  |  |  |  |  |

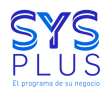

VERSION 1.0

En la siguiente pantalla, se va a visualizar el proceso para agregar y al finalizar se verá de la siguiente manera.

| ÷                                      | Remisión de | Venta - Agreg | ar Item |  |  |  |  |  |  |
|----------------------------------------|-------------|---------------|---------|--|--|--|--|--|--|
| Items: 0, Total remisión de venta: \$0 |             |               |         |  |  |  |  |  |  |
| Codigo:<br>Codigo Articulo             | <b>x</b>    | +             | BUSCAR  |  |  |  |  |  |  |
| Descripcion:<br>Descripcion            |             |               |         |  |  |  |  |  |  |
| SELECCIONA UNIDAD 👻                    |             |               |         |  |  |  |  |  |  |
| Cantidad:                              |             | Tatal         |         |  |  |  |  |  |  |
| Observaciones:<br>Observaciones        |             |               |         |  |  |  |  |  |  |
|                                        |             |               |         |  |  |  |  |  |  |
|                                        |             |               |         |  |  |  |  |  |  |
|                                        |             |               |         |  |  |  |  |  |  |
|                                        | AGREGAR A   |               |         |  |  |  |  |  |  |
| VER DETALLE                            |             |               |         |  |  |  |  |  |  |
| FINALIZAR REMISIÓN DE VENTA 🧭          |             |               |         |  |  |  |  |  |  |

## 5. Visualización en SYSplus

Para ver los procesos que se realizaron en la app se va al modulo de inventarios del aplicativo de SYSplus y se va poder observar todas las opciones vistas en la app, de la siguiente manera.

| 🔃 Inventario SYS plu                                                                                                    | s 2021                             |                             |                     |                   |                    |  | – 0 ×                          |
|----------------------------------------------------------------------------------------------------|------------------------------------|-----------------------------|---------------------|-------------------|--------------------|--|--------------------------------|
| Archivo Edición A                                                                                                    | Artículos Documentos Inf           | formes Mantenimiento Venta  | na Ayuda            |                   |                    |  |                                |
| SYS<br>PLUS<br>2021                                                                                                    | Compañia: BODEGA Y DISTR           | IBUCIONES PARADA ASCANIO SA | 5 Usuario: ADMINIST | RADOR DEL Agencia | www.sysplus.com.co |  |                                |
| Artículos                                                                                                    |                                    |                             |                     |                   |                    |  |                                |
| Entradas                                                                                                    |                                    |                             |                     |                   |                    |  |                                |
| Childuas Calidae                                                                                                    |                                    |                             |                     |                   |                    |  |                                |
| Traelados                                                                                                    |                                    |                             |                     |                   |                    |  |                                |
| Áinstes                                                                                                    |                                    |                             |                     |                   |                    |  |                                |
| S Cambio costo                                                                                                    |                                    |                             |                     |                   |                    |  |                                |
| The samples                                                                                                    |                                    |                             |                     |                   |                    |  |                                |
| h Desensambles                                                                                                    |                                    |                             |                     |                   |                    |  |                                |
| Reservas                                                                                                    |                                    |                             |                     |                   |                    |  |                                |
| International International Internationa |                                    |                             |                     |                   |                    |  |                                |
| 🎲 <u>M</u> antenimiento                                                                                                    |                                    |                             |                     |                   |                    |  |                                |
| 📥 Informes                                                                                                    |                                    |                             |                     |                   |                    |  |                                |
|                                                                                                    |                                    |                             |                     |                   |                    |  |                                |
|                                                                                                    |                                    |                             |                     |                   |                    |  |                                |
|                                                                                                    |                                    |                             |                     |                   |                    |  |                                |
|                                                                                                    |                                    |                             |                     |                   |                    |  |                                |
|                                                                                                    |                                    |                             |                     |                   |                    |  |                                |
|                                                                                                    |                                    |                             |                     |                   |                    |  |                                |
|                                                                                                    |                                    |                             |                     |                   |                    |  |                                |
|                                                                                                    |                                    |                             |                     |                   |                    |  |                                |
| Licencia de uso:0063202                                                                                                    | I<br>21015969 autorizada a:GIRALD0 | O CARDONA EYNER LEANDRO     |                     |                   |                    |  | Rev: 2021/01/26 BD: 2022/04/27 |
|                                                                                                    |                                    |                             |                     |                   |                    |  |                                |